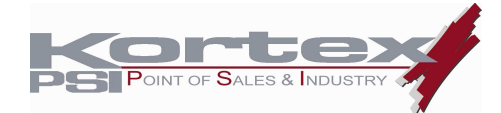

# MANUEL DU COFFRET NOVAFAX 128000 NUMERIS COMMERCE

# Sommaire

| 1 |                                                        | Installation et configuration                                                                                                    | 2                                    |
|---|--------------------------------------------------------|----------------------------------------------------------------------------------------------------|--------------------------------------|
|   | 1.1<br>1.2<br>1.3                                      | Raccordement au PC<br>Installation du Logiciel de Configuration<br>Cas particuliers qui nécessitent une édition des scripts                                                                                                    | 2<br>2<br>3                          |
| 2 |                                                        | Raccordement au TPE et à la ligne Numeris                                                                                                    | 3                                    |
|   | 2.1<br>2.2                                             | Installation du logiciel Kx_TPE_Manager<br>Liste et références des câbles Modem-TPE                                                                                                    | 3<br>3                               |
| 3 |                                                        | Schéma de câblage                                                                                                    | 3                                    |
|   | 3.1<br>3.2<br>3.3<br>3.4<br>3.5<br>3.6                 | Pour la série Elite 500 et 700 de INGENICO (Scripts Hard et Hoft) et le 2506<br>Pour le CT2000 de INGENICO (scripts hard)<br>Pour tous les TPE CKD MONEYLINE (scripts hard)<br>Pour les TPE SCHLUMBERGER (scripts Soft) sur Port 1<br>Pour les TPE SAGEM S350 et S900 (scripts Soft)<br>Pour le TPE SECAM Radio de CEICOM (script Hard)                                                                                                    | 3<br>3<br>3<br>3<br>3                |
| 4 |                                                        | Utilisation avec le Kx Switch BiVoie                                                                                                    | 3                                    |
|   | 4.1<br>4.2<br>4.3<br>4.4<br>A.<br>B.<br>C.<br>D.<br>E. | Utilisation et Mise en Service<br>Compatibilité et Inter-compatibilité des modèles de TPE<br>Câbles Kortex pour le Kx Switch Bivoie<br>Schéma des câbles pour le Kx Switch Bivoie<br>Pour les modèles 500 et 700 de marque INGENICO<br>Pour le modèle CT2000 de marque INGENICO<br>Pour le modèle CT2000 de marque CKD MONEYLINE<br>Pour tous les modèles de marque CKD MONEYLINE<br>Pour les modèles M6000 et M9000 de marque SCHLUMBERGER SEMA<br>Pour le modèle SECAM Radio de marque CEICOM. | 3<br>3<br>3<br>3<br>3<br>3<br>3<br>3 |
| 5 |                                                        | CBCOM – V42A                                                                                                    | 3                                    |
| 6 |                                                        | Fonction prise de contrôle a distance - Telemaintenance                                                                                                    | 3                                    |
| 7 |                                                        | Liste des commandes AT du modem Novafax 128000 TPE                                                                                                    | 3                                    |
| 8 |                                                        | Procédure de Test d'une Ligne Numéris                                                                                                    | 3                                    |

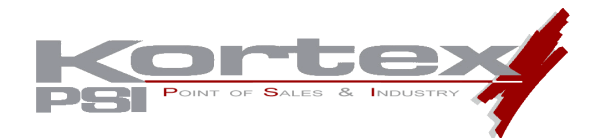

# MANUEL DU COFFRET NOVAFAX 128000 NUMERIS COMMERCE

## **1** INSTALLATION ET CONFIGURATION

## 1.1 Raccordement au PC

Reliez le connecteur 25 broches mâle du câble série fourni à la prise femelle de votre coffret.

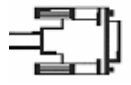

Connectez l'extrémité 9 broches femelle de ce câble à un port série de votre PC (COM1 de préférence).

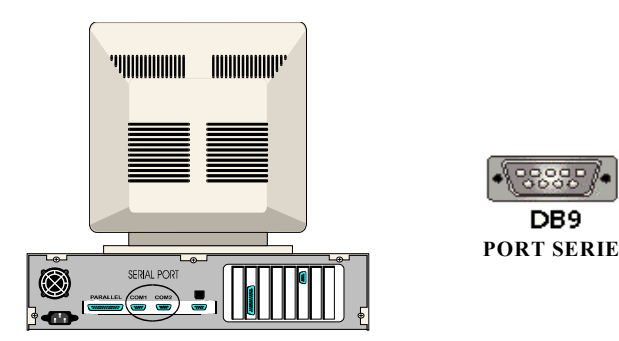

Remarque 1 : Le connecteur série de votre micro-ordinateur peut comporter 25 broches. Il est alors nécessaire d'utiliser un adaptateur 9 mâle/25 femelle broches.

Remarque 2 : Si aucun port série n'est libre, vous pouvez soit ajouter un port série à votre PC (carte supplémentaire) soit remplacer votre souris par une souris bus PS2 si vous en avez la possibilité.

Branchez votre modem à la prise secteur à l'aide du bloc d'alimentation.

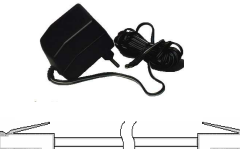

Si vous êtes équipé d'une ligne Numéris, branchez votre modem à la prise Numéris à l'aide du câble Numéris noir (RJ45-RJ45).

Allumez votre modem.

# **1.2** Installation du Logiciel de Configuration

Vous pouvez configurer votre coffret Novafax 128000 Numéris Commerce à l'aide des logiciels :

- ATLOADER, outil simplifié de configuration
- **Kx\_TPE\_Manager**, outil évolué de configuration, incluant une sélection du programme de configuration par choix de la marque et du modèle de TPE utilisé.

Nous vous recommandons l'utilisation du logiciel Kx\_TPE\_Manager, logiciel de configuration beaucoup plus intuitif et complet que le logiciel ATLOADER. Pour son utilisation, veuillez vous reportez au manuel du logiciel Kx\_TPE\_Manager ».

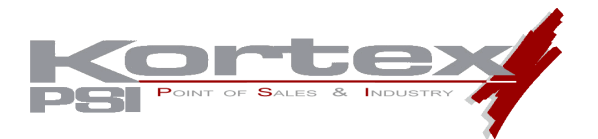

Ce manuel décrit la configuration du coffret Numéris Commerce avec le logiciel ATLOADER.

Insérez la Disquette *driver* dans le lecteur de disquette de votre PC. Cliquez sur Démarrer puis Exécuter et tapez : A:\ setup.exe puis « Validez ». A l'issue de l'installation exécutez ATLOADER

| 🕂 AtLoader Applicati | on     |           |         |
|----------------------|--------|-----------|---------|
| <u>F</u> ichier      |        |           |         |
| COM1 🗾 11            | 5200 🔽 | Parcourir | Charger |
|                      |        |           | Quitter |
|                      |        |           |         |
|                      |        |           |         |
|                      |        |           |         |
|                      |        |           |         |
|                      |        |           |         |
|                      |        |           |         |
|                      |        |           |         |

Sélectionnez le port COM sur lequel vous avez raccordé votre coffret Numéris.

Cliquez sur Parcourir puis double-cliquez sur le script correspondant à votre besoin:

| HARD_B.at  | Connexion à Transpac par le Canal B, déclenché<br>Par la montée du signal DTR sur la jonction du TPE                                                                                                    |
|------------|----------------------------------------------------------------------------------------------------|
| SOFT_B.at  | Connexion à Transpac par le canal B, déclenchée par la<br>réception de la commande ATD0836086464 sur la jonction du TPE                                                                                                    |
| HARD_D.at  | Connexion à Transpac par canal D déclenchée par la.<br>Montée du signal DTR sur la jonction du TPE                                                                                                    |
| SOFT_D.at  | Connexion à Transpac par canal D déclenchée<br>Par la réception de la commande ATO sur la jonction<br>Du TPE                                                                                                    |
| H_D_ONC.at | Connexion à Transpac par canal D déclenchée par la<br>Montée du signal DTR sur la jonction du TPE<br>TEI-D (Terminal endpoint identifier on D) positionné à 4 :<br>Valeur de TEI Obligatoire dans le cadre de l'Offre Numéris<br>Commerce de France Telecom         |
| S_D_ONC.at | Connexion à Transpac par canal D déclenchée par la<br>Réception de la commande ATO sur la jonction du TPE<br>TEI-D (Terminal Endpoint Identifier on D) positionné à 4 :<br>Valeur de TEI obligatoire dans le cadre de l'Offre Numéris<br>Commerce de France Telecom |
|            |                                                                                                    |

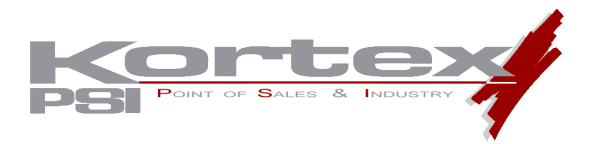

Les scripts **HARD** sont préconisés pour une utilisation du coffret Numéris sur les ports RS 232-3 (COM3) des TPE de séries ELITE 500 et ELITE 700 du fabriquant INGENICO. (A la condition que ce port COM3 soit configuré en "Gestion DTR" HARD; voir manuel d'utilisation du TPE). Ainsi que pour une utilisation sur le port série DB9 du CT2000 INGENICO.

De même ces scripts HARD sont préconisés pour tous les TPE du fabriquant CKD MONEYLINE.

Les scripts **SOFT** sont préconisés pour une utilisation du coffret Numéris sur les ports RS 232-2 (COM2) des TPE de séries ELITE 500 et ELITE 700 du fabriquant INGENICO, ainsi que sur le port RS 232-3 (COM3) lorsqu'il est configuré en "Gestion DTR" SOFT (voir manuel d'utilisation du TPE).

## Remarque :

#### Ces scripts permettent la connexion à Transpac par canal D ou par canal B.

Un abonnement auprès de Transpac est nécessaire pour les connexions via canal D.

Exemple de script (Hard B) et explication des commandes modem:

| #Config pour COM3, Canal<br>#Faire la config 9600 | B HARD (Avec DTR) « # » est un commentaire.              |
|---------------------------------------------------|----------------------------------------------------------|
| #SPEED=9600                                       | Ceci n'est pas un commentaire. (Faire la config à 9600). |
| AT DEF_CH=2                                       | Def_ch=2 pour le canal B et Def_ch=7 pour D.             |
| AT&O1                                             | Il faut aller en canal 1 pour faire les modifications.   |
| AT&Z0=0836086464                                  | A la montée du DTR, le modem composera ce numéro.        |
| AT&C1&D18E0                                       | &C1 (CD) &D18 (numérotation avec DRT) E0 (sans écho)     |
| AT Q=1                                            | Après numérotation ne pas envoyer CONNECT au TPE.        |
| AT REVCH=0                                        | Option 'Reverse charging'.                               |
| ATS25=1                                           | 1s après le DTR, le modem numérotera. Défaut :3s         |
| ATZ3                                              | Sauvegarder le tout dans le modem.                       |

## Exemple de script (Soft D)

#Config pour COM2, Canal D SOFT (Sans DTR) ou
#Config pour COM3, Canal D SOFT (Sans DTR)
#Faire la config ... 9600
#SPEED=9600
#
AT|DEF\_CH=7
AT&O1
AT|REVCH=0
AT|TEI\_IN\_D=4
AT\CO&D0&K0E0
ATZ3

Si le TPE utilise un câble avec deux files (RX,TX) alors il faut dire au modem d'ignorer les autres signaux.

| &C0 | Ignore CD      |
|-----|----------------|
| &D0 | Ignore DTR     |
| &K0 | Ignore RTS/CTS |

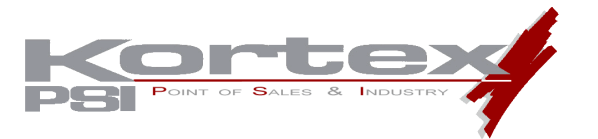

# 1.3 Cas particuliers qui nécessitent une édition des scripts

## Utilisation du Coffret Numéris derrière un Autocommutateur Privé.

Certains autocommutateurs privés n'autorisent les appels sortants que sur présentation d'un identifiant, correspondant au numéro de poste (ou numéro d'annuaire Interne) de la prise sur laquelle est connecté le coffret Numéris. Demandez-le à votre installateur téléphonique.

Ce numéro devra être spécifié après le signe égal, dans le script de configuration choisi, ligne:

AT|CALLING\_ISDN\_ADDRESS= Exemple : AT|CALLING\_ISDN\_ADDRESS=15

De même, il faudra rajouter le préfixe de sortie de l'autocom à la ligne:

AT&Z0=0836086464

Exemple: AT&Z0=00836086464

## Utilisation sur une ligne Numéris DUO.

Spécifiez le numéro de la prise RNIS de la DUO, après le signe égal, dans le script de configuration choisi, à la ligne:

AT|LOCAL\_ISDN\_ADDRESS=

Exemple: AT|LOCAL\_ISDN\_ADDRESS=0149921324

## <u>Utilisation sur un accès de BASE partagé par plusieurs adaptateurs RNIS ou Routeurs</u> <u>RNIS.</u>

Si la ligne Numéris possède plusieurs numéros SDA (Sélection Directe à l'Arrivée):

Configurez chaque adaptateurs ou routeurs avec son numéro de SDA spécifique.

Pour le coffret Numéris, spécifiez le numéro SDA, après le signe égal, dans le script de configuration choisi, à la ligne:

AT|LOCAL\_ISDN\_ADDRESS= Exemple: AT|LOCAL\_ISDN\_ADDRESS=0149921324

Si la ligne Numéris ne possède qu'un seul numéro SDA (Sélection Directe à l'Arrivée):

Configurez chaque adaptateurs ou routeurs avec une sous-adresse spécifique.

Pour le coffret Numéris, spécifiez la sous-adresse, après le signe égal, dans le script de configuration choisi, à la ligne:

AT|LOCAL\_ISDN\_SUB\_ADDRESS= Exemple: AT|LOCAL\_ISDN\_SUB\_ADDRESS=0001

Après Chargement du script, vous devez obtenir le message:

Chargement réussi.

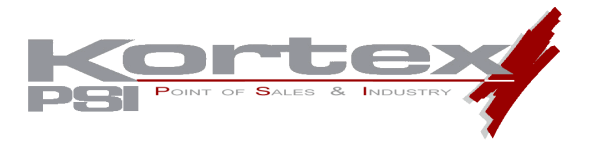

# 2 RACCORDEMENT AU TPE ET A LA LIGNE NUMERIS

## 2.1 Installation du logiciel Kx\_TPE\_Manager

Nous ne livrons volontairement pas de câbles de liaison série vers les Terminaux de Paiements Electroniques, étant donné leur grande variété. Par contre nous fabriquons les câbles de liaisons vers les TPE pour lesquels notre coffret Novafax 128000 Numéris Commerce est compatible.

Vous pouvez vous procurer ses câbles :

- Chez votre partenaire Kortex Point of Sale & Industry
- Chez le fabricant de votre TPE
- Réaliser vous même votre câble en fonction des schémas exposés dans le paragraphe 3 de ce manuel.

Reliez le connecteur série V24 mâle à la prise V24 femelle du coffret Numéris, et l'autre extrémité du câble à la prise série du TPE.

Reliez le câble RNIS (RJ45/RJ45) à la prise RJ45 du coffret Numéris d'un côté, et à la prise RJ45 murale de l'autre côté.

| Marque du TPE    | Modèle                                | Туре      | Longueur   | Référence<br>Kortex | PPU HT | Disponibilité |
|------------------|---------------------------------------|-----------|------------|---------------------|--------|---------------|
| INGENICO         | Gamme Elite<br>500/700                | DB25-RJ11 | 2,5 mètres | CB000900            | 9€     | Dispo         |
|                  | CT2000                                | DB25-DB9  | 2,5 mètres | CB000130            | 9€     | Dispo         |
| CKD MONEYLINE    | Tous les modèles                      | DB25-RJ45 | 2,5 mètres | CB000820            | 9€     | Dispo         |
| SCLUMBERGER SEMA | MagIC 5100 /<br>6000 / 6100 /<br>9000 | DB25-RJ45 | 2,5 mètres | CB000920            | 9€     | Dispo         |
| SAGEM            | Gamme 300 /<br>Gamme 900              | DB25-RJ11 | 2,5 mètres | CB000930            | 9€     | Dispo         |
| CEICOM           | SECAM                                 | DB25-DB9  | 2,5 mètres | CB000130            | 9€     | Dispo         |

## 2.2 Liste et références des câbles Modem-TPE

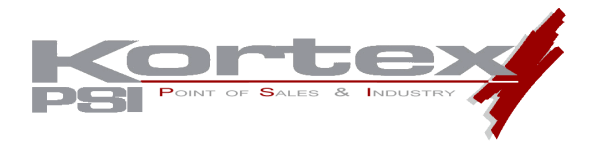

# **3** SCHÉMA DE CÂBLAGE

Pour tous les types de connecteurs cités plus bas, voici le repérage des broches :

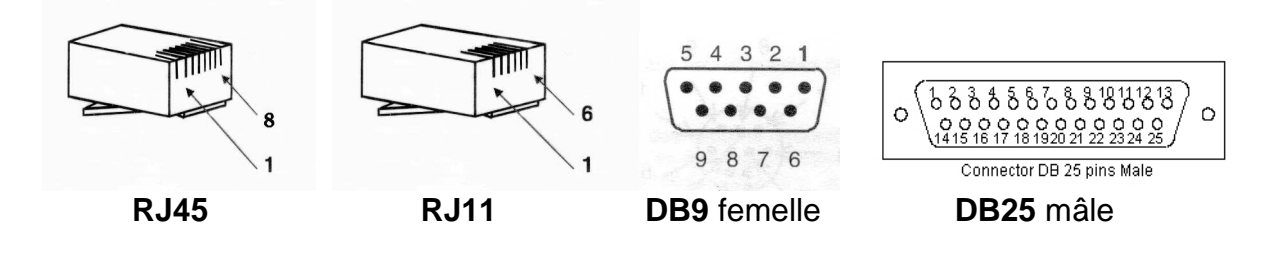

## 3.1 Pour la série Elite 500 et 700 de INGENICO (Scripts Hard et Hoft) et le 2506

Référence : CB000900 RJ11 (mâle) → DB25 (mâle)

| JII (IIIale) | 7             | DDZ5 (IIIale)            |
|--------------|---------------|--------------------------|
| 2            | $\rightarrow$ | 2                        |
| 3            | $\rightarrow$ | 3                        |
| 4            | $\rightarrow$ | 4 reliée à 20 de la DB25 |
| 5            | $\rightarrow$ | 6                        |
| 6            | $\rightarrow$ | 7                        |
|              |               |                          |

## 3.2 Pour le CT2000 de INGENICO (scripts hard)

| Réf : CB00013 |               |             |
|---------------|---------------|-------------|
| DB9 (femelle) | →             | DB25 (mâle) |
| 3             | $\rightarrow$ | 2           |
| 2             | $\rightarrow$ | 3           |
| 7             | $\rightarrow$ | 4           |
| 8             | $\rightarrow$ | 5           |
| 6             | $\rightarrow$ | 6           |
| 5             | $\rightarrow$ | 7           |
| 1             | $\rightarrow$ | 8           |
| 4             | $\rightarrow$ | 20          |
| 9             | $\rightarrow$ | 22          |

# 3.3 Pour tous les TPE CKD MONEYLINE (scripts hard)

| Réf : CB000820 |               |                          |
|----------------|---------------|--------------------------|
| RJ45 (mâle)    | $\rightarrow$ | DB25 (mâle)              |
| 7              | $\rightarrow$ | 2                        |
| 6              | $\rightarrow$ | 3                        |
| 5              | $\rightarrow$ | 4 reliée à 20 de la DB25 |
| 4              | $\rightarrow$ | 7                        |

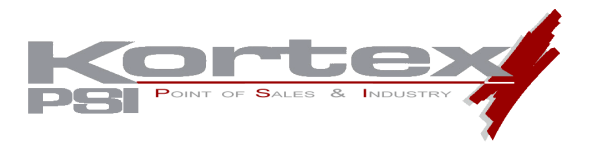

# 3.4 Pour les TPE SCHLUMBERGER (scripts Soft) sur Port 1

Ce câble est commun au M6000 et au M9000 qui doivent être munis du bon firmware (Contactez la hot-line SchlumbergerSema)

| Réf : CB00092 | 0             |           |                                             |
|---------------|---------------|-----------|---------------------------------------------|
| RJ45 (mâle)   | $\rightarrow$ | DB25 (mâl | e)                                          |
| 1             | $\rightarrow$ | 5         |                                             |
| 2             | $\rightarrow$ | 20 et 4   |                                             |
| 3             | $\rightarrow$ | 8         | Les broches 4 et 20 de la DB25 sont reliées |
| 4             | $\rightarrow$ | 7         | toutes les deux à la broche 2 de la RJ45.   |
| 6             | $\rightarrow$ | 2         |                                             |
| 7             | $\rightarrow$ | 3         |                                             |

## 3.5 Pour les TPE SAGEM S350 et S900 (scripts Soft)

| Réf : CB000930 |               |                   |                         |          |
|----------------|---------------|-------------------|-------------------------|----------|
| RJ11 (mâle)    | →             | DB25 (mâle)       |                         |          |
| 2              | $\rightarrow$ | 3                 |                         |          |
| 4              | $\rightarrow$ | 2                 |                         |          |
| 5              | $\rightarrow$ | 7                 |                         |          |
| 6              | $\rightarrow$ | 6 et 20           |                         |          |
|                |               | 4 et 5 reliées en | sembles (côté DB25 unic | quement) |

## 3.6 Pour le TPE SECAM Radio de CEICOM (script Hard)

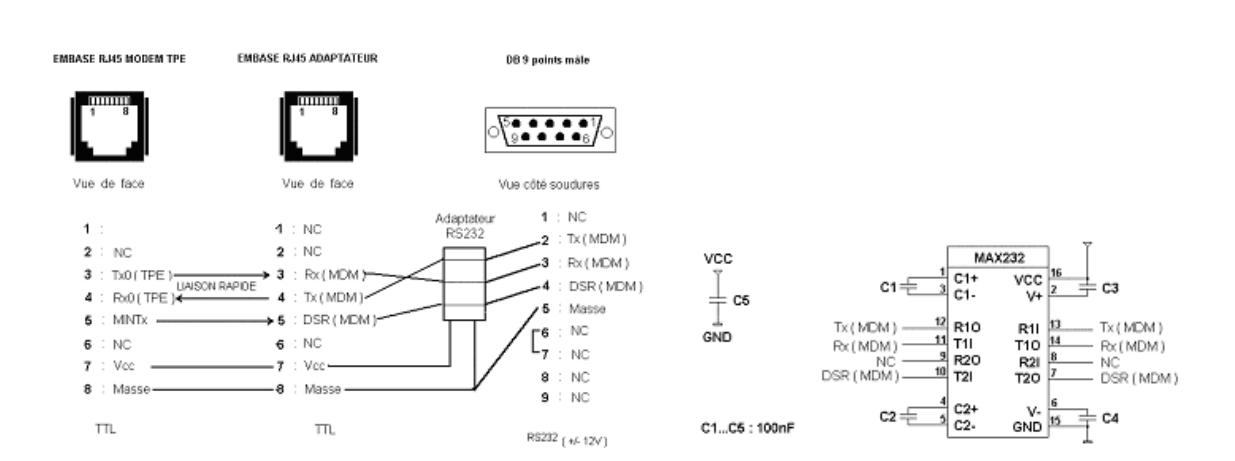

PIN OUT POUR REALISATION CABLE MODEM RNIS SECAM RADIO

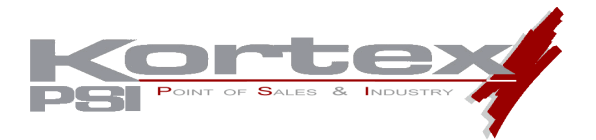

# 4 UTILISATION AVEC LE KX SWITCH BIVOIE

Le Kx SWITCH Bivoie répond à un besoin d'optimisation des lignes Numéris<sup>®</sup> par rapport aux nombres de Terminaux de Paiements Electronique. Il vous permet ainsi, de relier deux TPE sur la même ligne Numéris<sup>®</sup>.

Le Kx SWITCH Bivoie, gère automatiquement les demandes d'autorisation bancaires provenant des deux équipements, sans en perturber le temps de réponse.

#### **Bénéfices :**

- Economie sur le nombre d'équipements
- Fonctionnement sur Canal D ou Canal B
- Evolutivité aisée du monovoie vers le bivoie
- Simplicité d'installation

## 4.1 Utilisation et Mise en Service

Vous pouvez utiliser le Kx Switch Bivoie indifféremment en canal B ou en canal D. Par contre il est impératif que les deux TPE, ainsi que le coffret Kx Pro Numéris Commerce soient paramétrés pour le même usage (canal B ou canal D).

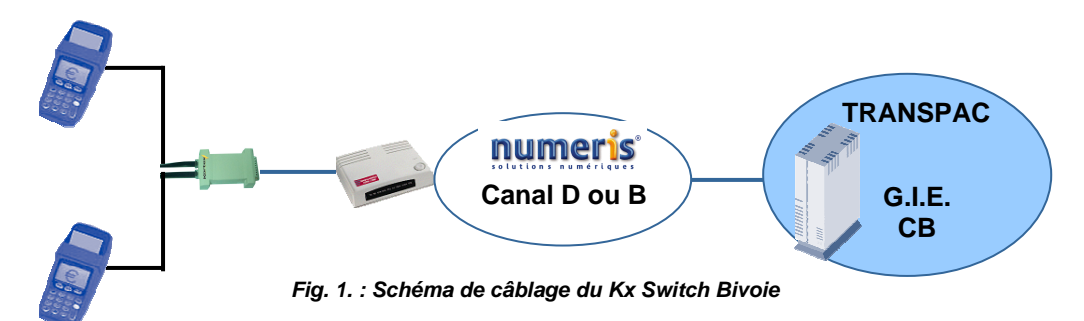

Comme le montre la figure 1, la mise en service du Kx Switch Bivoie, se fait de la manière suivante :

- 1. Paramétrez votre coffret Kx Pro Numéris Commerce en canal B ou en canal D selon l'utilisation souhaitée (Voir manuel du Kx Pro Numéris Commerce).
- 2. Paramétrez vos TPE pour une utilisation identique à celle définie pour le coffret Numéris.
- 3. Reliez le coffret Numéris à la ligne Numéris et le brancher sur une prise de courant (mais le laisser éteint).
- 4. Reliez le Switch au coffret Numéris directement sur le coffret ou l'aide d'un câble série SubDB25-SubDB25.
- 5. Reliez vos TPE au Kx Switch Bivoie par l'intermédiaire des câbles Switch proposés par Kortex, en respectant le sens de branchement (connecteur de couleur côté Switch).
- 6. Allumez votre modem et vos TPE et lancer un ou plusieurs appels depuis vos TPE.

L'installation est maintenant terminée.

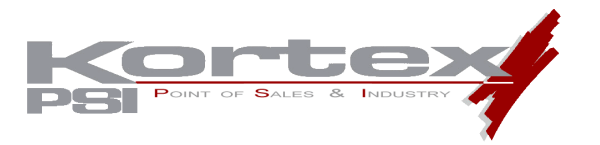

# 4.2 Compatibilité et Inter-compatibilité des modèles de TPE

Le tableau ci-dessous établit la liste des modèles de TPE compatibles avec notre Kx Switch Bivoie :

| Constructeur TPE  | Modèle TPE | Configuration du TPE                   | Compatibilité<br>Kx Switch Bivoie |
|-------------------|------------|----------------------------------------|-----------------------------------|
|                   | Elite 510  | Hard (Port COM3)                       | OUI                               |
|                   | Elite 510  | Soft (Gestion du DTR<br>sur Port COM3) | OUI                               |
|                   | Elite 2506 | Hard (Port COM3)                       | OUI                               |
|                   | Elite 2506 | Soft (Gestion du DTR<br>sur Port COM3) | OUI                               |
| INGENICO          | Elite 730  | Soft                                   | NON                               |
|                   | Elite 770  | Soft (Gestion du DTR)                  | OUI                               |
|                   | CT2000     | Hard                                   | OUI                               |
|                   | KIT 18     | Hard (Port COM3)                       | OUI                               |
|                   | KIT 18     | Soft (Gestion du DTR<br>sur Port COM3) | ουι                               |
|                   | MagIC 5000 | Soft (Gestion du DTR)                  | En cours de<br>Validation         |
| SchlumborgorSomo  | MagIC 6000 | Soft (Gestion du DTR)                  | OUI                               |
| SchlumbergerSenna | MagIC 6100 | Soft (Gestion du DTR)                  | En cours de<br>Validation         |
|                   | MagIC 9000 | Soft (Gestion du DTR)                  | En cours de<br>Validation         |
|                   | Mic 2000   | Hard                                   | OUI                               |
| CKD Moneyl ine    | P2000      | Hard                                   | OUI                               |
|                   | S2000      | Hard                                   | OUI                               |
|                   | S3000      | Hard                                   | OUI                               |
| SAGEM             | S350       | Soft                                   | NON                               |
|                   | S900       | Soft                                   | NON                               |
| CEICOM            | SECAM      | Hard                                   | OUI                               |

Le tableau de la page suivante, montre l'inter-compatibilité des modèles de TPE de part et d'autres du Kx Switch Bivoie :

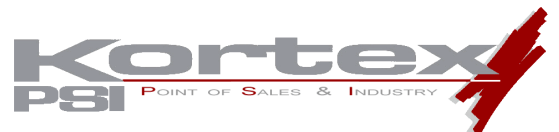

|              | VOIE 2                |                   |                   |                    | INGENI             | со           |         |                |                | Sc            | hlumbe        | ergerSe       | ma            |             | CKD Mo  | neyLine | e       | CEICOM  |
|--------------|-----------------------|-------------------|-------------------|--------------------|--------------------|--------------|---------|----------------|----------------|---------------|---------------|---------------|---------------|-------------|---------|---------|---------|---------|
| VOIE 1       |                       | Elite 510<br>Hard | Elite<br>510 Soft | Elite 2506<br>Hard | Elite 2506<br>Soft | Elite<br>770 | CT2000  | KIT 18<br>Hard | KIT 18<br>Soft | MagIC<br>5000 | MagIC<br>6000 | MagIC<br>6100 | MagIC<br>9000 | Mic<br>2000 | P2000   | S2000   | S3000   | SECAM   |
|              | Elite<br>510<br>Hard  | OUI               | OUI (*)           | OUI                | OUI (*)            | OUI (*)      | OUI     | OUI            | OUI (*)        | ?             | NON           | ?             | ?             | OUI         | OUI     | OUI     | OUI     | ουι     |
|              | Elite<br>510 Soft     | OUI (*)           | ουι               | OUI (*)            | OUI                | ουι          | OUI (*) | OUI (*)        | ουι            | ?             | NON           | ?             | ?             | OUI (*)     | OUI (*) | OUI (*) | OUI (*) | OUI (*) |
|              | Elite<br>2506<br>Hard | OUI               | OUI (*)           | OUI                | OUI (*)            | OUI (*)      | OUI     | OUI            | OUI (*)        | ?             | NON           | ?             | ?             | OUI         | OUI     | OUI     | OUI     | ουι     |
| INGENICO     | Elite<br>2506<br>Soft | OUI (*)           | OUI               | OUI (*)            | OUI                | ουι          | OUI (*) | OUI (*)        | OUI            | ?             | NON           | ?             | ?             | OUI (*)     | OUI (*) | OUI (*) | OUI (*) | OUI (*) |
|              | Elite<br>770          | OUI (*)           | OUI               | OUI (*)            | OUI                | ουι          | OUI (*) | OUI (*)        | OUI            | ?             | NON           | ?             | ?             | OUI (*)     | OUI (*) | OUI (*) | OUI (*) | OUI (*) |
|              | CT2000                | OUI               | OUI (*)           | OUI                | OUI (*)            | OUI (*)      | OUI     | OUI            | OUI (*)        | ?             | NON           | ?             | ?             | OUI         | OUI     | OUI     | OUI     | OUI     |
|              | KIT 18<br>Hard        | OUI               | OUI (*)           | OUI                | OUI (*)            | OUI (*)      | OUI     | OUI            | OUI (*)        | ?             | NON           | ?             | ?             | OUI         | OUI     | OUI     | OUI     | OUI     |
|              | KIT 18<br>Soft        | OUI (*)           | OUI               | OUI (*)            | OUI                | ουι          | OUI (*) | OUI (*)        | OUI            | ?             | NON           | ?             | ?             | OUI (*)     | OUI (*) | OUI (*) | OUI (*) | OUI (*) |
|              | MagIC<br>5000         | ?                 | ?                 | ?                  | ?                  | ?            | ?       | ?              | ?              | ?             | ?             | ?             | ?             | ?           | ?       | ?       | ?       | ?       |
| Schlumberger | MagIC<br>6000         | NON               | NON               | NON                | NON                | NON          | NON     | NON            | NON            | ?             | OUI           | ?             | ?             | NON         | NON     | NON     | NON     | NON     |
| Sema         | MagIC<br>6100         | ?                 | ?                 | ?                  | ?                  | ?            | ?       | ?              | ?              | ?             | ?             | ?             | ?             | ?           | ?       | ?       | ?       | ?       |
|              | MagIC<br>9000         | ?                 | ?                 | ?                  | ?                  | ?            | ?       | ?              | ?              | ?             | ?             | ?             | ?             | ?           | ?       | ?       | ?       | ?       |
|              | Mic2000               | OUI               | OUI (*)           | OUI                | OUI (*)            | OUI (*)      | OUI     | OUI            | OUI (*)        | ?             | NON           | ?             | ?             | OUI         | OUI     | OUI     | OUI     | OUI     |
| CKD          | P2000                 | OUI               | OUI (*)           | OUI                | OUI (*)            | OUI (*)      | OUI     | OUI            | OUI (*)        | ?             | NON           | ?             | ?             | OUI         | OUI     | OUI     | OUI     | OUI     |
| MoneyLine    | S2000                 | OUI               | OUI (*)           | OUI                | OUI (*)            | OUI (*)      | OUI     | OUI            | OUI (*)        | ?             | NON           | ?             | ?             | OUI         | OUI     | OUI     | OUI     | OUI     |
|              | S3000                 | OUI               | OUI (*)           | OUI                | OUI (*)            | OUI (*)      | OUI     | OUI            | OUI (*)        | ?             | NON           | ?             | ?             | OUI         | OUI     | OUI     | OUI     | OUI     |
| CEICOM       | SECAM                 | OUI               | OUI (*)           | OUI                | OUI (*)            | OUI (*)      | OUI     | OUI            | OUI (*)        | ?             | NON           | ?             | ?             | OUI         | OUI     | OUI     | OUI     | OUI     |

# (\*) : Pour que cela fonctionne, il faut utiliser le Script Soft du TPE INGENICO

? : En cours de Validation

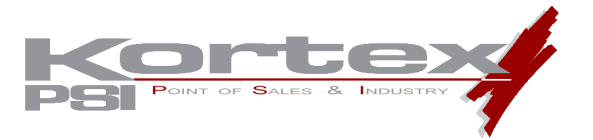

# 4.3 Câbles Kortex pour le Kx Switch Bivoie

ATTENTION : Le Switch Bivoie fonctionne SEULEMENT avec les TPE HARD. Il ne fonctionne avec les TPE Soft seulement si il y a une gestion du signal DTR.

Le tableau ci-dessous récapitule les câbles proposés par Kortex Point of Sale & Industry pour une utilisation avec le Kx Switch Bivoie :

| Marque du TPE       | Modèle                                | Configuration du TPE                                                                      | L    | Couleur du<br>connecteur<br>côté Switch | Référence<br>Kortex du<br>câble<br>switch TPE |
|---------------------|---------------------------------------|-------------------------------------------------------------------------------------------|------|-----------------------------------------|-----------------------------------------------|
|                     | Gamme Elite<br>500/700                | Hard (2 ports COM alors COM3) /<br>Soft (1 port de COM alors COM2<br>avec gestion du DTR) | 2 m  | Bleu                                    | CB000970                                      |
|                     | Gamme Elite<br>500/700                | Hard (2 ports COM alors COM3) /<br>Soft (1 port de COM alors COM2<br>avec gestion du DTR) | 5 m  | Bleu                                    | CB000971                                      |
| INGENICO            | Gamme Elite<br>500/700                | Hard (2 ports COM alors COM3) /<br>Soft (1 port de COM alors COM2<br>avec gestion du DTR) | 10 m | Bleu                                    | CB000972                                      |
|                     | CT2000                                | Hard                                                                                      | 2 m  | Vert                                    | CB001000                                      |
|                     | CT2000                                | Hard                                                                                      | 5 m  | Vert                                    | CB001001                                      |
|                     | CT2000                                | Hard                                                                                      | 10 m | Vert                                    | CB001002                                      |
|                     | Tous les modèles                      | Hard                                                                                      | 2 m  | Rouge                                   | CB000980                                      |
| CKD MONEYLINE       | Tous les modèles                      | Hard                                                                                      | 5 m  | Rouge                                   | CB000981                                      |
|                     | Tous les modèles                      | Hard                                                                                      | 10 m | Rouge                                   | CB000982                                      |
|                     | MagIC 5100 /<br>6000 / 6100 /<br>9000 | Soft (mais gestion du DTR)                                                                | 2 m  | Jaune                                   | CB000990                                      |
| SCLUMBERGER<br>SEMA | MagIC 5100 /<br>6000 / 6100 /<br>9001 | Soft (mais gestion du DTR)                                                                | 5 m  | Jaune                                   | CB000991                                      |
|                     | MagIC 5100 /<br>6000 / 6100 /<br>9002 | Soft (mais gestion du DTR)                                                                | 10 m | Jaune                                   | CB000992                                      |
|                     | SECAM                                 | Hard                                                                                      | 2 m  | Orange                                  | CB001010                                      |
| CEICOM              | SECAM                                 | Hard                                                                                      | 5 m  | Orange                                  | CB001011                                      |
|                     | SECAM                                 | Hard                                                                                      | 10 m | Orange                                  | CB001012                                      |

Le câble Switch-TPE possède un connecteur de couleur. Celui-ci est à brancher sur le Switch Bivoie. Toute inversion de branchement provoque la détérioration du Kx Switch Bivoie

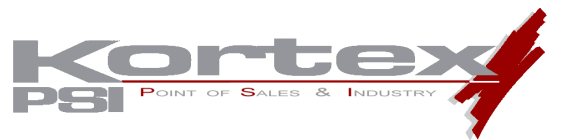

# 4.4 Schéma des câbles pour le Kx Switch Bivoie

# A. Pour les modèles 500 et 700 de marque INGENICO

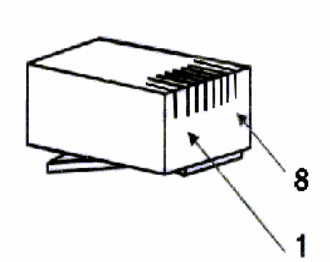

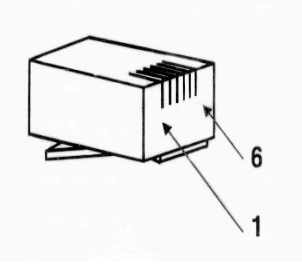

COMMUTATEUR

TPE

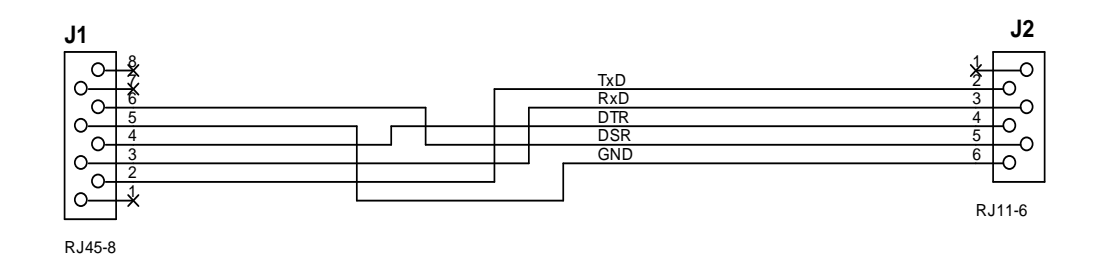

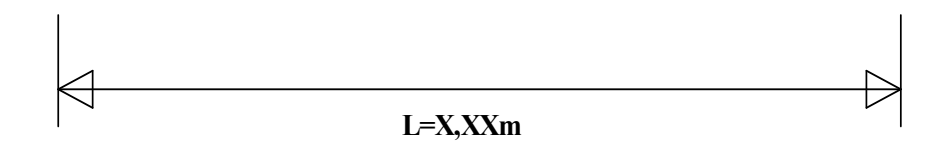

|     | RJ45 8/8 M<br>commutateur | RJ11 6/6 M<br>TPE |
|-----|---------------------------|-------------------|
| CTS | Not Connect               | Not Connect       |
| RTS | Not Connect               | Not Connect       |
| DSR | 6                         | 5                 |
| GND | 5                         | 6                 |
| DTR | 4                         | 4                 |
| RX  | 3                         | 3                 |
| ТХ  | 2                         | 2                 |
| CD  | Not Connect               | Not Connect       |

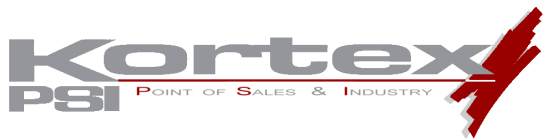

# B. Pour le modèle CT2000 de marque INGENICO

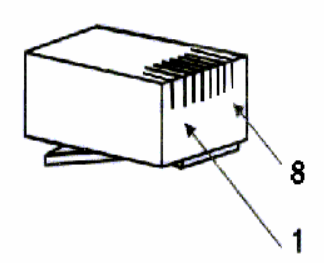

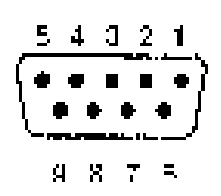

## COMMUTATEUR

TPE

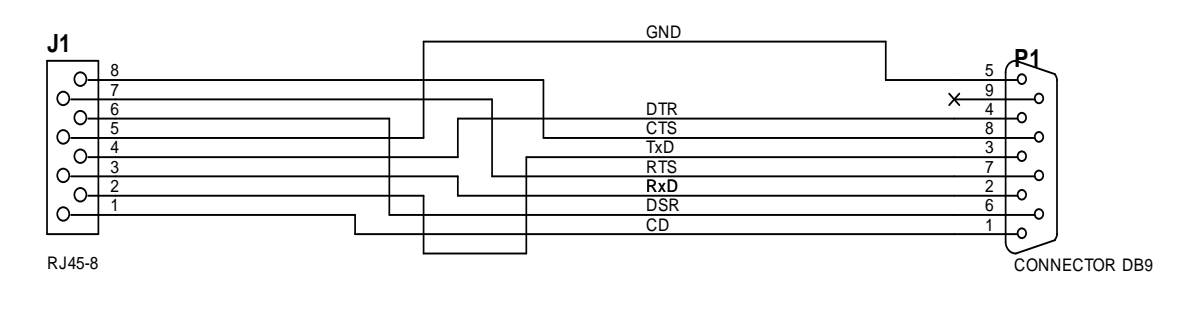

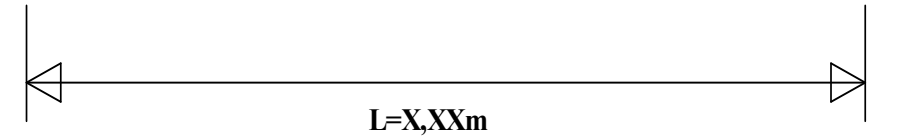

|     | RJ45 8/8 M<br>commutateur | DB9 F<br>TPE |
|-----|---------------------------|--------------|
| CTS | 8                         | 8            |
| RTS | 7                         | 7            |
| DSR | 6                         | 6            |
| GND | 5                         | 5            |
| DTR | 4                         | 4            |
| RX  | 3                         | 2            |
| TX  | 2                         | 3            |
| CD  | 1                         | 1            |

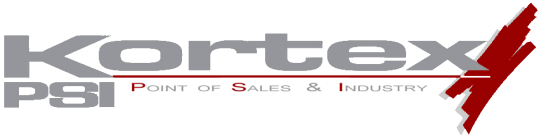

# C. Pour tous les modèles de marque CKD MONEYLINE

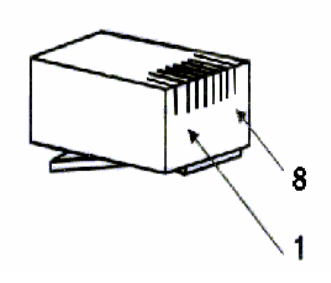

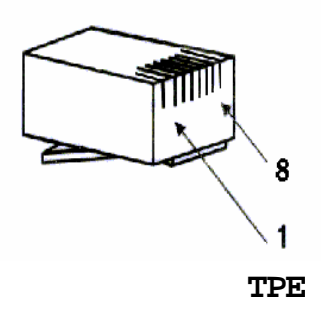

# COMMUTATEUR

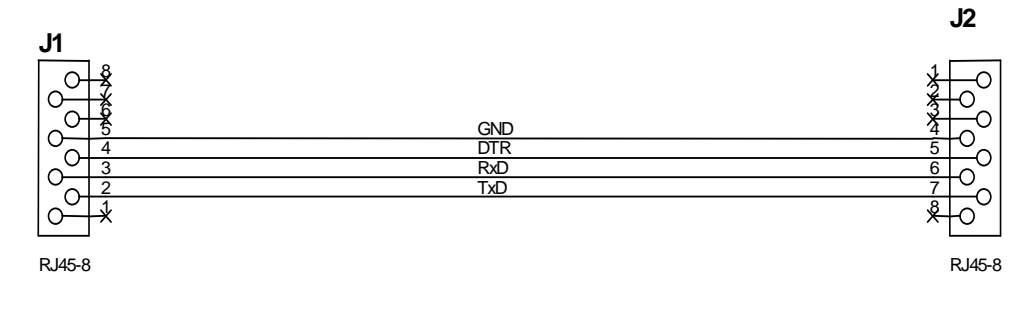

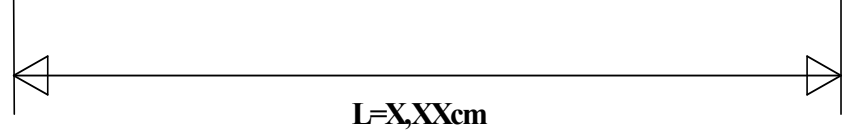

|     | RJ45 8/8 M<br>commutateur | RJ45 8/8 M<br>tpe |
|-----|---------------------------|-------------------|
| CTS | Not Connect               | Not Connect       |
| RTS | Not Connect               | Not Connect       |
| DSR | Not Connect               | Not Connect       |
| GND | 5                         | 4                 |
| DTR | 4                         | 5                 |
| RX  | 3                         | 6                 |
| ТХ  | 2                         | 7                 |
| СD  | Not Connect               | Not Connect       |

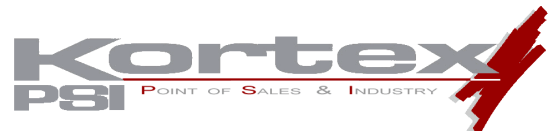

# D. Pour les modèles M6000 et M9000 de marque SCHLUMBERGER SEMA

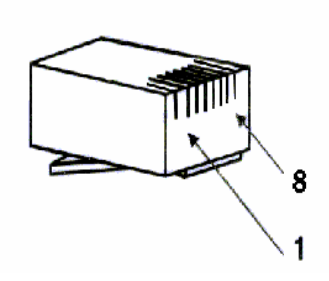

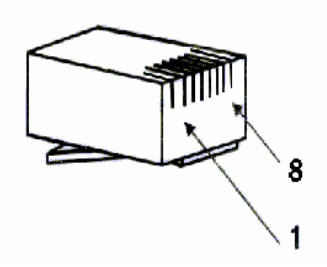

COMMUTATEUR

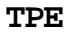

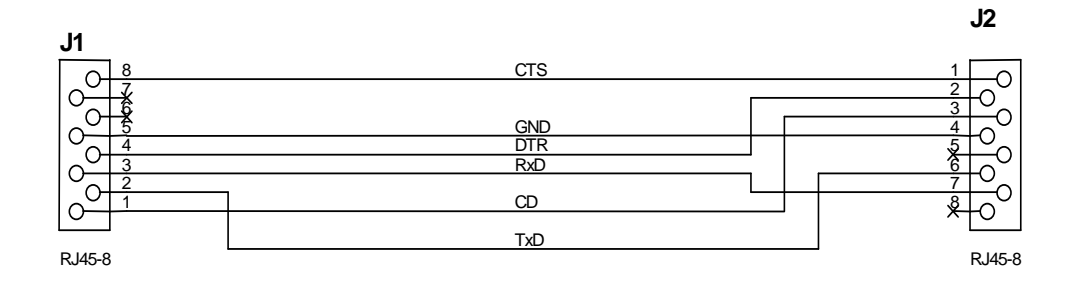

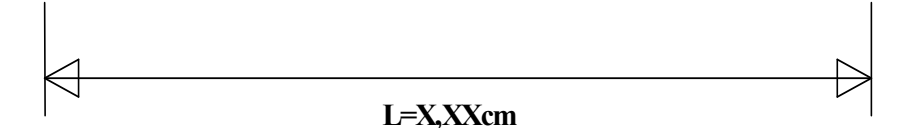

|     | RJ45 8/8 M<br>commutateur | RJ45 8/8 M<br>tpe |
|-----|---------------------------|-------------------|
| CTS | 8                         | 1                 |
| RTS | Not Connect               | Not Connect       |
| DSR | Not Connect               | Not Connect       |
| GND | 5                         | 4                 |
| DTR | 4                         | 2                 |
| RX  | 3                         | 7                 |
| ТХ  | 2                         | 6                 |
| CD  | 1                         | 3                 |

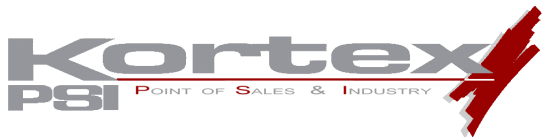

E. Pour le modèle SECAM Radio de marque CEICOM

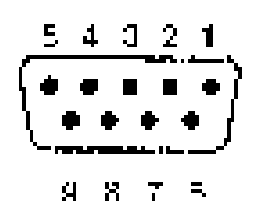

Connecteur

RS-232 F

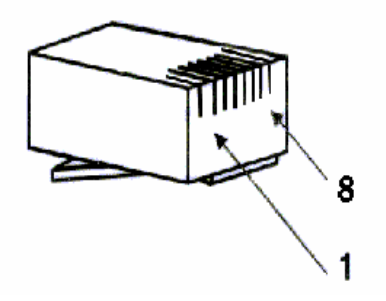

Connecteur RJ45

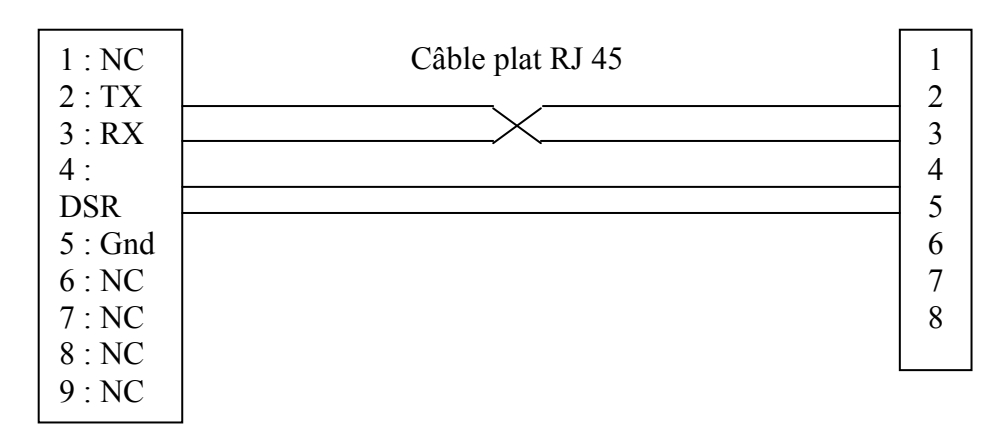

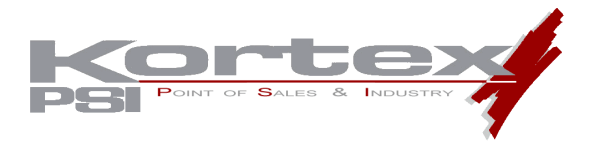

# 5 CBCOM-V42A

Le coffret NOVAFAX 128000 Numéris Commerce, est à l'heure actuel le seul adaptateur Numéris compatible avec le protocole CBCOM – V42A utilisé par les TPE de marques :

- SchlumbergerSema
- Sagem

Le V42A est un protocole simplifié de correction d'erreur de données, issus du protocole V42.

Si vous possédez un terminal de paiement de marque Sagem ou SchlumbergerSema, vous devez activer l'utilisation de ce protocole lors de la configuration de votre coffret Numéris. Vous pouvez le faire soit :

- Automatiquement en sélectionnant à l'aide du logiciel Kx\_TPE\_Manager la marque et le modèle de votre TPE, et en chargeant le script proposé.
- Manuellement, en utilisant sous « Hyperterminal » les commandes AT ci-dessous.

#### Descriptif des commandes AT pour le protocole V42A.

| AT TPE_FIND :       | Défaut : « DTW »                           |
|---------------------|--------------------------------------------|
| ATTPE_DIAL :        | Défaut : « DTW0836086464 »                 |
| AT TPE_START_V42A : | Défaut : « 5555 »                          |
| AT TPE_START_DTR :  | Défaut : 0 (1= Transpac avec V42A, 2 sans) |

Afin d'éviter toute erreur de manipulation, nous vous recommandons vivement l'utilisation du logiciel Kx\_TPE\_Manager pour la configuration de votre coffret Numéris.

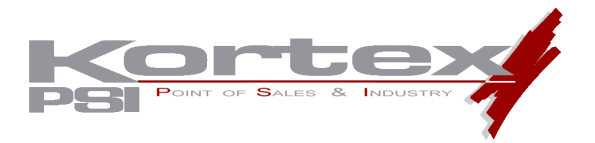

## 6 FONCTION PRISE DE CONTROLE A DISTANCE - TELEMAINTENANCE

Vous pouvez utiliser la fonction de prise de contrôle à distance d'un coffret Novafax 128000 Numéris Commerce :

- Directement via l' »Hyper Terminal » de votre PC (Windows)
- A l'aide du logiciel Kx\_TPE\_Manager, logiciel incluant une fonction de « Prise de Main à distance »

Nous vous recommandons l'utilisation du logiciel Kx\_TPE\_Manager, qui simplifie l'usage de la fonction « Remote Control » (prise de contrôle d'un modem distant). Pour son utilisation, veuillez vous reportez au manuel du logiciel Kx\_TPE\_Manager ».

Ce document est un descriptif des commandes AT et des procédures nécessaires à la réalisation de la prise de contrôle distant du coffret NOVAFAX NUMERIS 128000 TPE.

La procédure à respecter est la suivante:

- Côté appelant : Lancez le programme hyperterminal configuré en connexion directe à 9600 bits par secondes, 8 bits, pas de parité et un bit d'arrêt.
- Côté appelé : Inutile de débrancher le NOVAFAX NUMERIS 128000 de son TPE. Il est configuré par défaut pour autoriser la prise de contrôle à distance.

xxxxxxxxx: Numéro d'appel distant. rcpwd: mot de passe par défaut du distant.

## Prise de contrôle de canal B à canal B en protocole V120

Sur le terminal, tapez les commandes suivantes:

> AT&O9 <CR>

< 0K

> AT\*D/xxxxxxxx « 21 »/ « rcpwd » <CR>

## < CONNECTED :9

Une fois la connexion établie, vous pourrez envoyer toutes les commandes AT décrites dans le manuel de références de notre produit.

Ex :

| AT&V             | Affiche la configuration qui est par défaut.                       |
|------------------|--------------------------------------------------------------------|
| AT&Z0=0836086464 |                                                                    |
| AT&D18           | Numérotation avec DTR du numéro sauvegardé dans AT&Z0              |
| AT VERSION?      | Affiche la version de firmware.                                    |
| ATIDEFCH=2       | Change le canal par défaut en 2 pour PAD-B ou 7 pour PAD-D.        |
| ATIREVCH=0       | Pas de Reverse Charging. Défaut.                                   |
| ATIQ=1           | Ne pas afficher CONNECT en PAD-B.                                  |
| ATIRCPWD= »abc » | Changer le mot de passe du distant. Défaut : « rcpwd ».            |
| ·                | Attention : Dans l'appel suivant il faut utiliser ce mot de passe. |

Les commandes suivantes sont sauvegardées :

E, V, X, &K, &D, &C, &R, &S, &Z0, S0, S25, S95, S112, et toutes les commandes « | ».

A la fin de la prise de contrôle vous pourrez tapez (selon votre besoin):

ATZ1 pour redémarrer le coffret distant sans sauvegarder les modifications. ATZ9 pour sauvegarder toutes les modifications et redémarrer le coffret distant.

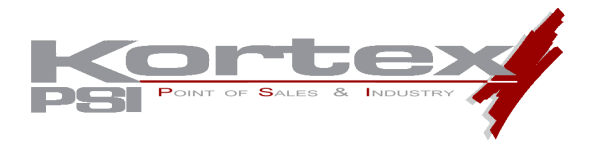

## PAD-D - Prise de contrôle de canal D à canal D en protocole X25

Sur le terminal, tapez les commandes suivantes:

> AT&O7 <CR> < **OK** > ATO <CR> 1xxxxxxx22Drcpwd xxxxxxxx : Adresse X25 du côté TPE rcpwd: Mot de passe par défaut Ex : Si l'adresse X25 est 99380520 19938052022Drcpwd<CR> Le 22 a la fin de l'adresse est la sous-adresse pour sélectionner le Remote Control sur le coffret distant. D pour indiqué « User Data ». rcpwd est le mot de passe du coffret distant, Attention au Minuscule/Majuscule. <COM >AT&V AT... >ATZ1 ou ATZ9 < LIB DTE 000

>ATH <OK

## PAD-B - Prise de contrôle de canal B à canal D en protocole X25

>AT&O2 >ATD0836086464 <CONNECT 1xxxxxx22Drcpwd COM AT&V AT ... ATZ1 ou ATZ9 LIB DTE 000 ATH

## Configuration du mot de Passe et des sous-adresses :

| AT RCPWD= »toto»      | Changer le mot de passe. Max :16. Défaut : rcpwd    |
|-----------------------|-----------------------------------------------------|
| ATIL14SUBADDR= »8081» | Changer la sous-adresse de RC/V120. Défaut : 21     |
| ATIL15ADDR= »8082»    | Changer la sous-adresse de RC/Pad-D. Défaut :22     |
|                       | Max : 4 caractères. Doit être plus grand de « 20 ». |

#### La sous-adresse peut être aussi interprétée comme un mot de passe !!!

| AT L15ADDR ? | Pour afficher la sous-adresse. |
|--------------|--------------------------------|
| ATZ3         | Pour sauvegarder tout.         |

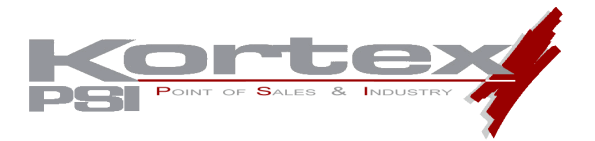

7 LISTE DES COMMANDES AT DU MODEM NOVAFAX 128000 TPE

La série Novafax Numéris est programmable à l'aide de commande et de registre de type HAYES. Ces commandes sont utilisées pour :

- Configurer l'adaptateur
- Elles sont envoyées au modem via son port série en utilisant un logiciel de communication (exemple : Hyperterminal de Windows)

Attention toutes les commandes AT | doivent être validées par ATZ2

Le signe | se fait en appuyant simultanément sur les touches Alt Gr et 6

Par exemple vous souhaitez que le protocole par défaut à la mise sous tension soit le protocole V120 vous devez taper les commandes suivantes :

AT|DEF\_CH=9 Puis pour sauvegarder ATZ2

| Les commandes de configuration liées au réseau Numéris |                                                    |  |  |  |
|--------------------------------------------------------|----------------------------------------------------|--|--|--|
| AT Calling_Isdn_Address= <numéro></numéro>             | Adresse d'origine                                  |  |  |  |
| Exemple :                                              | (Identifiant fourni au réseau RNIS lors des appels |  |  |  |
| AT Calling_Isdn_Address=0123456789                     | sortants)                                          |  |  |  |
| AT Calling_Isdn_Sub_Address= <numéro></numéro>         | Sous-adresse d'origine                             |  |  |  |
| Exemple :                                              | (sous-adresse fourni au réseau RNIS lors des       |  |  |  |
| AT Calling_Isdn_Sub_Address=003                        | appels sortants)                                   |  |  |  |
| AT Local_Isdn_Address= <numéro></numéro>               | Adresse locale                                     |  |  |  |
| Exemple :                                              | (appels entrants)                                  |  |  |  |
| AT Local_Isdn_Address=0123456789                       |                                                    |  |  |  |
| AT Local_Isdn_Sub_Address= <numéro></numéro>           | Sous-adresse locale                                |  |  |  |
| Exemple :                                              | (appels entrants)                                  |  |  |  |
| AT Local_Isdn_Sub_Address=003                          |                                                    |  |  |  |
| AT DEF_CH=                                             | Protocole par défaut à la mise sous tension        |  |  |  |
| Par défaut 9 → Protocole V120                          | Voir la commande AT&O ci-dessous                   |  |  |  |
| AT TEI_IN_D=                                           | Numéro TEI (Terminal Endpoint Identifier) pour     |  |  |  |
| Par défaut 1                                           | l'accès à Transpac par le canal D)                 |  |  |  |
| AT Lx_ADDR= <numéro></numéro>                          | Association d'un numéro SDA à un protocole         |  |  |  |
| Exemple : AT L8_ADDR=012345678                         | (permet la réponse multiprotocole)                 |  |  |  |
| AT Lx_SUB_ADDR= <numéro></numéro>                      | Association d'une sous-adresse à un protocole      |  |  |  |
| X = protocole                                          | (permet la réponse multiprotocole)                 |  |  |  |
| AT AUTO_MODE=                                          | Mode de reconnaissance automatique du              |  |  |  |
| Par défaut ALL                                         | système distant (Numéris ou analogique)            |  |  |  |
| (mode CALL et ANSWER)                                  | - NONE (pas de reconnaissance automatique)         |  |  |  |
|                                                        | - ANSWER (reconnaissance en mode réponse)          |  |  |  |
|                                                        | - CALL (reconnaissance en mode appel)              |  |  |  |
| AT AUTO_MODE_TO=                                       | Délai de repli automatique en mode AUDIO lors      |  |  |  |
| Par défaut 10s                                         | des appels sortants                                |  |  |  |

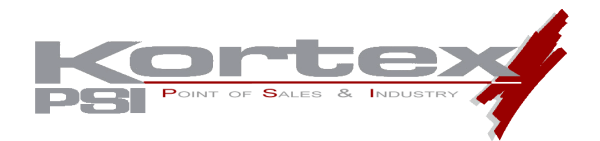

| Sélection du protocole |                                                 |  |  |  |
|------------------------|-------------------------------------------------|--|--|--|
| AT&O                   | &O1 : X25 pour connexion point à point (64K)    |  |  |  |
| Par défaut 9 (V120)    | &O2 : X25 pour connexion à l'EBS de Transpac    |  |  |  |
|                        | &O7 : X25 pour connexion à Transpac par canal   |  |  |  |
|                        | D                                               |  |  |  |
|                        | &O8 : PPP pour connexion à Internet à 64K       |  |  |  |
|                        | &O9 : V120 pour connexion point à point à 64K   |  |  |  |
|                        | et connexion à COMPUSERVE                       |  |  |  |
|                        | &O10 : V120 pour connexion point à point à 128K |  |  |  |
|                        | &O11 : MLPPP pour connexion à internet à 128 K  |  |  |  |
|                        | &O1S111=2 : pour connexion en mode AUDIO        |  |  |  |
|                        | (mode analogique)                               |  |  |  |

| Contrôle des appels |                                |                               |
|---------------------|--------------------------------|-------------------------------|
| Nom                 | Défaut                         | Intitulé                      |
| ATS0=               | 2                              | Activation/désactivation du   |
|                     | Quelque soit la valeur, une    | mode Réponse Automatique      |
|                     | seule chaîne RING est renvoyée | S0=0 : désactivation          |
|                     | à l'application                | S0 > 0 : activation           |
| ATS7=               | 30 (RNIS)                      | Délai d'attente de connexion  |
|                     | 60 (AUDIO)                     | (après commande ATD)          |
| ATA                 |                                | Force le modem à répondre à   |
|                     |                                | un appel entrant.             |
|                     |                                | (S0 doit être égal à 0)       |
| ATD                 |                                | Commande de numérotation.     |
|                     |                                | Une sous-adresse est précédée |
|                     |                                | du signe *                    |
|                     |                                | Exemple : ATDT0123456789*4    |
| ATH                 |                                | Raccrocher                    |

| Interface DTE-DCE |                |                                                           |
|-------------------|----------------|-----------------------------------------------------------|
| Nom               | Défaut         | Intitulé                                                  |
| ATS95=            | 1              | Sélection du type de comptes-rendus à la connexion        |
| ATS112=           | 0              | Choix des messages lors de la phase de sonnerie           |
|                   | 32             | S112=3 : activation de la présentation du numéro (en      |
|                   |                | réponse)                                                  |
| ATE               | 1 (écho actif) | Echo des commandes                                        |
| ATQ               | 0 (non muet)   | Envoi des comptes-rendus                                  |
| ATV               | 1 (texte)      | Type des messages renvoyés par le modem (numérique/texte) |
| ATW               | 1              | Sélection du type de comptes-rendus à la connexion        |
| ATX               | 4 (étendu)     | Sélection du type de comptes-rendus à la connexion        |
| AT&C              | 1 (non forcé)  | Gestion du signal CD                                      |
| AT&D              | 2 (non forcé)  | Gestion du signal DTR                                     |
| AT&K              | 3 (RTS/CTS)    | Sélection du type de contrôle de flux                     |
| AT&S              | 0 (forcé)      | Gestion du signal DSR                                     |

| Divers      |                                                                            |
|-------------|----------------------------------------------------------------------------|
| ATI         | Identification de l'adaptateur et du firmware                              |
| ATI3        | Affichage des fonctions supportées                                         |
| AT VERSION? | Identification de la version du Firmware                                   |
| AT&V        | Affichage de la configuration active                                       |
| AT&V2       | Affichage de la configuration active détaillée (A/ pour afficher la suite) |
| ATZ         | Initialisation de l'adaptateur                                             |
| ATZ2        | Mémorisation des commandes AT                                              |
| AT&F2       | Remise en configuration usine                                              |

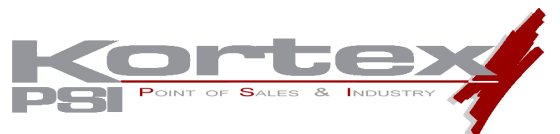

## Avant d'utiliser les commandes du PAD il est nécessaire de taper ATO et attendre le caractère \*

| Les commandes du PAD |                                                                               |
|----------------------|-------------------------------------------------------------------------------|
| PROF NumProf         | Sélection du profil / Profils dispoinibles :                                  |
|                      | <ul> <li>F ou B2 (transfert de fichiers point à point par canal B)</li> </ul> |
|                      | <ul> <li>I ou B1 (accès EBS de Transpac par canal B)</li> </ul>               |
|                      | <ul> <li>D (accès à Transpac par canal D)</li> </ul>                          |
| SET Npar:par         | Positionnement puis lecture d'un paramètre du PAD                             |
|                      | Npar : numéro du paramètre, Par : valeur du paramètre                         |
| PAR?                 | Lecture des paramètres du PAD                                                 |
| STAT                 | Demande d'état d'une communication                                            |
| INT                  | Demande d'interruption sur le circuit virtuel                                 |
| RESET                | Demande de réinitialisation du circuit virtuel                                |
| LIB                  | Demande de libération du circuit virtuel                                      |
| CLR                  | Coupure du circuit virtuel                                                    |

# Les paramètres du PAD sont aussi contenus dans les registres S201 à S223. Par exemple le registre S203 correspond au caractère d'envoi de données (paramètre 3 du PAD).

| Les paramètres du PAD |                                                      |
|-----------------------|------------------------------------------------------|
| 1                     | Caractère d'échappement                              |
| 2                     | Service complémentaire d'écho                        |
| 3                     | Caractère d'envoi de données                         |
| 4                     | Délai d'envoi de données                             |
| 5                     | Asservissement de l'ETTD-C par le PAD                |
| 6                     | Transmission des indications par le PAD              |
| 7                     | Procédure sur signal BREAK en provenance de l'ETTC-D |
| 8                     | Remise des données à l'ETTC-D                        |
| 9                     | Service complémentaire de bourrage après <cr></cr>   |
| 10                    | Service complémentaire de pliage de ligne            |
| 11                    | Vitesse de liaison d'accès                           |
| 12                    | Contrôle de flux par l'ETTC-D                        |
| 13                    | Insertion de LF après CR                             |
| 14                    | Service complémentaire de bourrage après LF          |
| 15                    | Edition                                              |
| 16                    | Effacement de caractère                              |
| 17                    | Effacement de ligne                                  |
| 18                    | Affichage de ligne                                   |
| 19                    | Indication d'édition                                 |
| 20                    | Masque d'écho                                        |
| 21                    | Traitement de la parité                              |
| 22                    | Attente de fin de page                               |

## Les commandes de configuration X25

Les commandes suivantes permettent de configurer le protocole X25 intégré au modem. Cette configuration porte sur plusieurs profils qui peuvent être paramétrés indépendamment. Chaque profil correspond à un type de support (Numéris canal B, Numéris canal D,...) et à un type d'application (accès Transpac, transfert de fichiers,...) déterminés.

Avant d'établir une communication, le profil souhaité peut être sélectionné par la commande PROF du modem PAD (voir la section les commandes du PAD) ou par les commandes AT&O1, AT&O2 et AT&O7.

**<u>Remarque</u>**: Les commandes de configuration X25 ne doivent être utilisées que si le profil X25 par défaut ne correspond pas à votre application. La série de commandes de configuration doit toujours se terminer par la commande ATZ2.

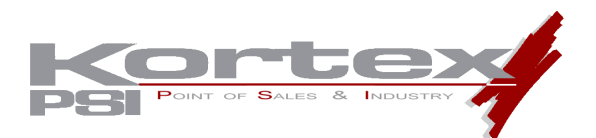

Le tableau suivant indique le type d'application et le type de support liés à chaque profil :

| Nom du profil | Type de support | Type d'application           |
|---------------|-----------------|------------------------------|
| ISDNB_1_      | Numéris Canal B | Accès aux EBS de Transpac    |
|               |                 | 0836086464                   |
| ISDNB_2_      | Numéris Canal B | Transfert de données en X25  |
| ISDND_1_      | Numéris Canal D | Accès à Transpac par canal D |

Chaque commande de configuration est liée à un profil particulier. Nous avons donc adopté un système de commande composée dont la forme est :

AT|<nom du profil><nom de la commande>=<Paramètre>

Ainsi, pour le profil ISDNB\_1\_ (accès à Transpac par un canal B de Numéris) la commande de sélection d'une taille de trame de 1024 octets sera :

## AT|ISDNB\_1\_X25\_FRAME\_SIZE=1024

| Les commandes de paramétrage X25 au niveau paquet |                                                            |
|---------------------------------------------------|------------------------------------------------------------|
| Mode de connexion                                 | AT  <nom profil="">MODE=<mode></mode></nom>                |
|                                                   | Exemple : AT ISDNB_1_X25_MODE=DXE                          |
| Taille de la fenêtre X25                          | AT  <nom profil="">PACKET_WIN=<valeur></valeur></nom>      |
|                                                   | Valeur de 1 à 7                                            |
|                                                   | Exemple :                                                  |
|                                                   | AT ISDNB_1_X25-PACKET_WIN=7                                |
| Taille des paquets X25                            | AT  <nom profil="">PACKET_SIZE=<valeur></valeur></nom>     |
|                                                   | Valeur de 128 à 1024                                       |
|                                                   | Exemple                                                    |
|                                                   | AT ISDNB_1_X25_PACKET_SIZE=1024                            |
| Les commandes de paramétrage X25 Niveau Trame     |                                                            |
| Taille de la fenêtre X25                          | AT  <nom profil="">X25_FRAME_WIN=<valeur></valeur></nom>   |
|                                                   | Valeur de 0 à 7                                            |
|                                                   | Exemple :                                                  |
|                                                   | AT ISDNB_1_X25_FRAME_WIN=7                                 |
| Taille de la trame X25                            | AT  <nom profil=""> X25_FRAME_SIZE=<valeur></valeur></nom> |
|                                                   | Valeurs de 128 à 1024 (défaut à 128)                       |
|                                                   | Exemple :                                                  |
|                                                   | AT ISDNB_1_X25_FRAME_SIZE=1024                             |

## Remarque :

Pour les transferts de fichier par EBS64 envoyez la commande suivante : AT|ISDN\_B\_2\_PACKET\_SIZE=128 ATZ2

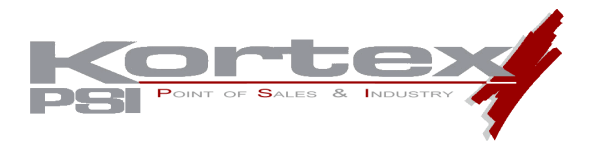

# Sauvegarde :

| Toutes les commandes AT  La lis<br>défile                                                                                                    | iste de toutes les commandes AT  s'obtient à<br>e de la commande AT&V2 suivi de A/ pour le<br>lement page par page (A/ répète la dernière                                                                                    |
|----------------------------------------------------------------------------------------------------|----------------------------------------------------------------------------------------------------|
| ATE       #Exe         ATV       #Car         AT&C       #SPI         AT&D       AT&R         AT&R       AT I         AT&R       AT I         AT&S       AT&         AT&ZO       AT&         AT&SO       AT&         ATSO       AT I         ATS30       AT I         ATS37       AT S         ATS95       ATZ | emple Config : Schlumberger Magic 6100<br>anal B HARD (Avec DTR)<br>PEED=9600<br>DEF_CH=2<br>TEI_IN_D=2<br>401<br>420=0836086464<br>4C1&D19&K0E0<br>TPE_V42A=2<br>Q=1<br>REVCH=0<br>S202=1<br>TPE_START_DTR=2<br>525=1<br>33 |

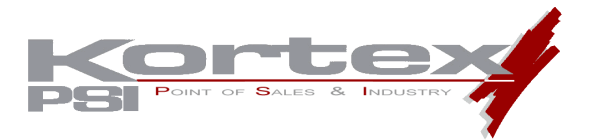

# 8 PROCEDURE DE TEST D'UNE LIGNE NUMERIS

Vous pouvez tester votre ligne Numéris à l'aide du coffret Novafax 128000 Numéris Commerce :

- Directement via l' « Hyper Terminal » de votre PC (Windows)
- A l'aide du logiciel Kx\_TPE\_Manager, logiciel incluant une fonction de « Test de Ligne Numéris »

Nous vous recommandons l'utilisation du logiciel Kx\_TPE\_Manager, qui simplifie l'usage de cette fonction. Pour son utilisation, veuillez vous reportez au manuel du logiciel Kx\_TPE\_Manager ».

Cette procédure est valable pour un coffret NOVAFAX Numéris TPE, paramétré pour une utilisation sur le canal D. Elle décrit les commandes AT nécessaires au test.

La partie « Test de la ligne Numéris » peut être appliquée pour un modem paramétré pour une utilisation sur le canal B.

## Raccordement du modem au PC :

- Connecter le modem NOVAFAX au port de communication COM1 ou COM2 sur votre PC.
- Raccorder le modem à la ligne Numéris
- Allumer le modem
- Lancer l'Hyperterminal (Démarrer \Programmes \Accessoires \Communications \Hyperterminal)
- Saisir un nom de session
- Option « Se connecter en utilisant ; », choisir « COM1 »
- Régler les paramètres 9600 / 8 / Aucun / 1 / Aucun (ou matériel), faire OK
- Si le modem est bien paramétré pour le Canal D le message :
  - « TRANSPAC 00000000 » doit apparaître après quelques secondes
- Sinon refaire le paramétrage de NOVAFAX à l'aide du Logiciel adéquate (ATLOADER ou Kx TPE\_MANAGER)

## Test de la ligne Numéris : (Attention ce qui est saisi n'apparaît pas à l'écran)

- Tapez « ath » puis Entrée. Message : « LIB DER 000 »
- Tapez « ate1 » puis Entrée. Message : « OK »

(Maintenant ce qui est saisi apparaît à l'écran)

- Tapez « at|q=0 » puis Entrée. Message : « OK »
- Tapez « atdt0836086464((8 ». Message « CONNECT 64000 » = la ligne Numéris est bonne

Le fait de mettre « ((8 » à la fin du numéro de téléphone permet de forcer la numérotation sur le canal B alors que le modem est paramétré pour le Canal D. Si votre modem est paramétré en Canal B, il n'est pas nécessaire de mettre « ((8 ».

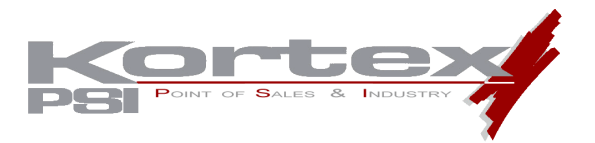

- Si le message est « NO DIALTONE » changez de câble RJ45 (ligne Numéris) et de prise sur le boîtier FT et refaire le Test. Si le résultat est le même, appelez France Télécom pour un test de la ligne et de la TNR.
- Eteindre et Rallumer le modem (sans se déconnecter de l'Hyperterminal)

## Test du Canal D :

- Attendre quelques secondes, le message « TRANSPAC 00000000 » apparaît
- Tapez votre adresse X25 puis Entrée. Message : « COM ».
- Si ce message n'apparaît pas appeler FT pour s'assurer que la ligne est bien une ligne avec autorisation sur le Canal D, ou une Offre Numéris Commerce (ONC)

NB : En fonction des différents paramétrages possibles du modem, il existera toujours des cas particulier pour lesquels cette procédure ne fonctionnera pas.